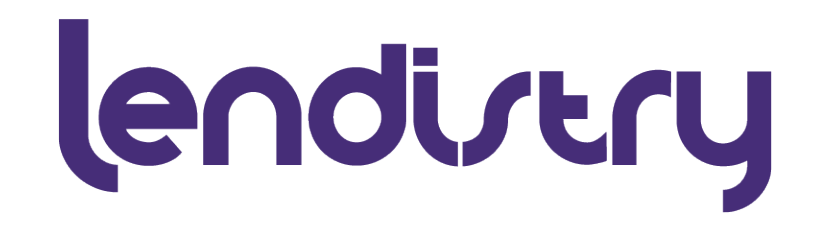

## 1099 Tax Form

How to Access and Download Your Form

January 04, 2023

© 2022 B.S.D. Capital, Inc. dba Lendistry. California Financial Lender, License #60DBO66872. NMLS# 1945565.

# Why do you need a 1099 tax form?

You will need to download your 1099 tax form if you received a grant through Lendistry in the year 2022. Grant proceeds are taxed, and you will need to report them on your tax returns.<sup>1</sup>

#### How can you retrieve your 1099 tax form?

- Electronically: Your 2022 tax form is available for immediate download from a secure portal through <u>https://www.taxformsdownload.com/</u> if you choose to opt-in. This document will provide step-by-step instructions on how to download your 2022 tax form for the grant you received.
- **2. By Mail:** You may also opt out of the electronic delivery method and choose to receive a paper copy, which will be mailed to the business address you provided to Lendistry during the grant application process.

<sup>1</sup>Lendistry and its affiliates do not provide tax, legal or accounting advice. This material has been prepared for informational purposes only and is not intended to provide, and should not be relied on for, tax, legal or accounting advice. Readers should consult their own tax, legal and accounting advisors before completing their tax filings.

THERE ARE NO WARRANTIES, EXPRESSED OR IMPLIED, AS TO ACCURACY, COMPLETENESS, OR RESULTS OBTAINED FROM ANY INFORMATION POSTED IN THIS PRESENTATION OR ANY LINKED WEBSITE.

### Step 1:

**<u>CLICK HERE</u>** to download your 1099 tax form.

If you are experiencing trouble, please contact us at 1099request@lendistry.com.

A new browser window will open and redirect you to the sign-in page.

| TAX FORMS DOWNLOAD |        |
|--------------------|--------|
|                    |        |
| Email Id           |        |
| Password           |        |
|                    | LOG IN |

- **1.** Your Email ID: Your email ID is the email address where you received the 1099 notice from Lendistry.
- 2. Your Password: Your password is the first four (4) letters of your first name or company name (excluding spaces and special characters) plus the last four (4) digits of your Social Security Number (SSN) or Employer Identification Number (EIN). See below for examples (do not use these examples to sign in):
  - If your name appears on the form as <u>Andrew Johnson</u> with an SSN of 71122<u>3456</u>, then your password would be <u>andr3456</u> (first four letters of your first name or business name + last four digits of your SSN/ITIN number).
  - If your business name appears on the form as <u>A & D</u> with an ITIN/EIN of <u>012847934</u>, then your password would be <u>ad7934</u> (first two letters of your business name *without* spaces and special characters + last four digits of your ITIN/EIN number).
  - If your business name appears as <u>Andrew Johnson PLLC</u> with an ITIN/EIN of 012847934, then your password would be <u>andr7934</u> (first four letters of your business name + last four digits of your ITIN/EIN number).
  - If your business name appears on the form as <u>AI & D</u> with an ITIN/EIN of <u>517223355</u>, then your password would be <u>ald3355</u> (first three letters of your business name *without* spaces and special characters + last four digits of your ITIN/EIN number).
  - If your name or business name appears on the form as <u>My Test</u> with a TIN of 01284<u>7934</u>, then your password would be <u>myte7934</u> (first four characters of your first name/business name + last four digits of your SSN/ITIN/EIN).

Step 2:

Sign in using your email ID and unique password (see Step 1 on previous page) to opt in or opt out of the electronic delivery of your 1099 tax form. 1. Once signed in, select the "Payer" listed in the drop-down menu. There will only be one listed.

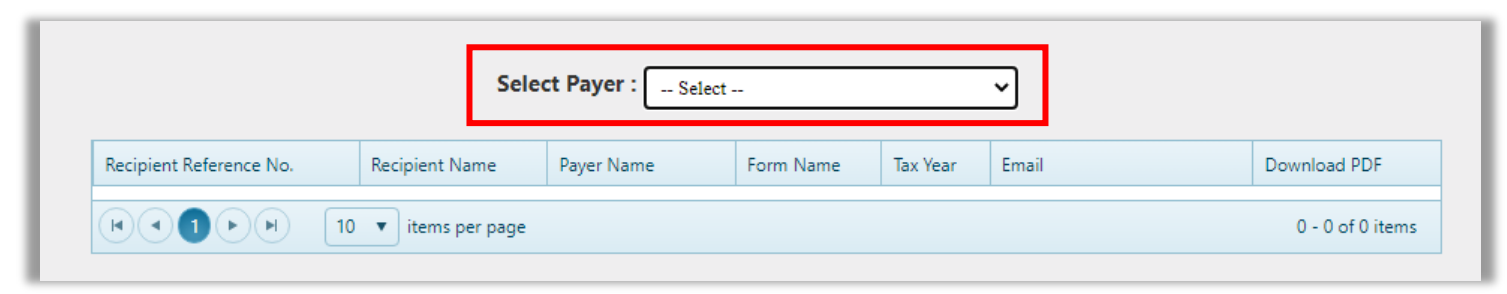

A pop-up window will appear for you to select to opt-in and continue to download your 2022 tax form <u>or</u> select opt-out and exit the window to receive your 2022 tax form in the mail.

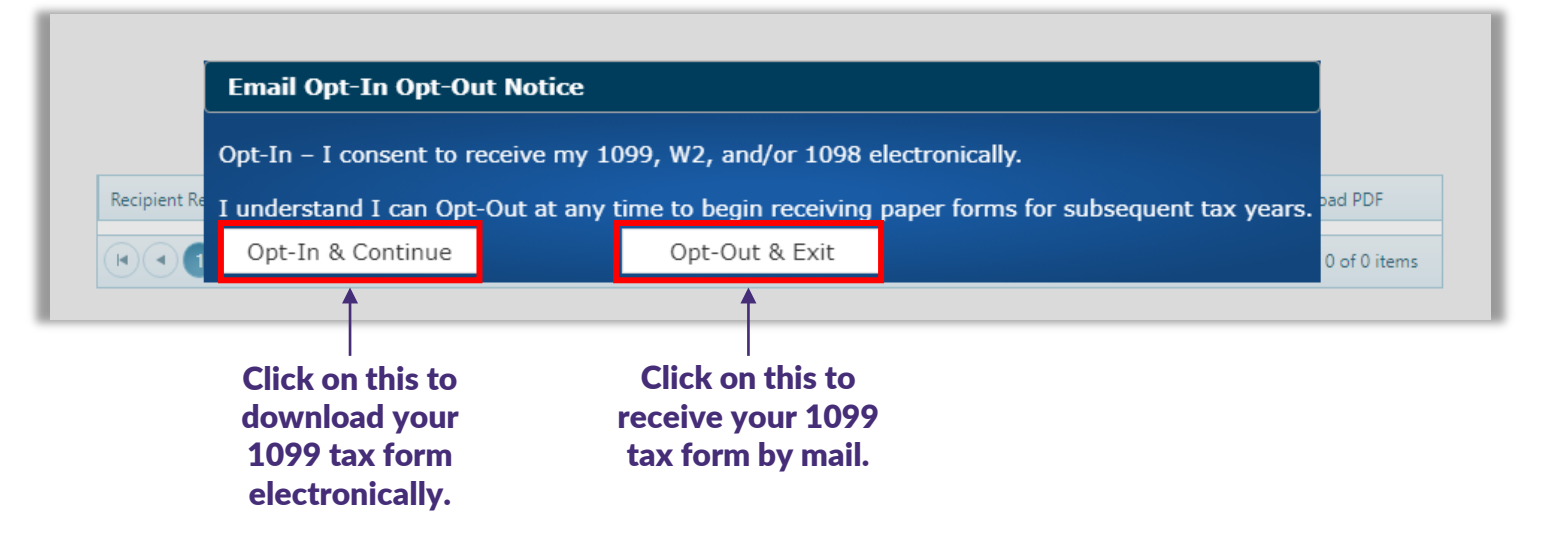

Step 3:

Download your 1099 tax form.

1. If you opted in, the pop-up menu will close, and you will be redirected to the download page. Click on the "Download PDF" button to access your 2022 1099 tax form.

|                                         | 5              | elect Payer : |           |          | ~     | Opt-Out      |  |  |
|-----------------------------------------|----------------|---------------|-----------|----------|-------|--------------|--|--|
| Recipient Reference No.                 | Recipient Name | Payer Name    | Form Name | Tax Year | Email | Download PDF |  |  |
| 1000157601                              |                |               | 1099-MISC | 2022     |       | Download PDF |  |  |
| ( ( ( ) ( ) ( ) ( ) ( ) ( ) ( ) ( ) ( ) |                |               |           |          |       |              |  |  |

2. Your tax form will be downloaded as a .pdf file and saved to your downloads folder on your local machine. You will need Adobe Acrobat PDF Reader in order to view, download, and/or print your form. Click this <u>link</u> to download the PDF Reader if you do not have it installed.

| 🖊   🛃 📑 🖛   Downloads             |                             | _                 |        | ×   |                             | < > Downloads  | 88 \$ | 000 ~ | Û | ⊘ ⊙ v |
|-----------------------------------|-----------------------------|-------------------|--------|-----|-----------------------------|----------------|-------|-------|---|-------|
| File Home Share Vi                | ew                          |                   |        | ~ 😮 | Favorites                   |                |       |       |   |       |
|                                   |                             | <b>B- D</b>       |        |     | MirDrop                     |                |       |       |   |       |
|                                   | Move to • X Delete •        | 🐴 🗹 🍺             |        |     | <ul> <li>Recents</li> </ul> | PDF            |       |       |   |       |
| Pin to Quick Copy Paste<br>access | Copy to - Rename New folder | Properties        | Select |     | 🐥 Applications              | 1000157601.pdf |       |       |   |       |
| Clipboard                         | Organize Ne                 | lew Open          |        |     | Desktop                     |                |       |       |   |       |
|                                   | Deweleads                   | O Search Download | le .   |     | ③ Downloads                 |                |       |       |   |       |
|                                   | bownioads v 0               | > Search Download | 15     | _   | Creative Clo                |                |       |       |   |       |
|                                   | ^ ∨ Today (3) —             |                   |        | ^   | iCloud                      |                |       |       |   |       |
| V P Quick access                  |                             |                   |        |     | iCloud Drive                |                |       |       |   |       |
| Desktop                           | × 0                         |                   |        |     | Desktop                     |                |       |       |   |       |
| Documents                         |                             |                   |        |     | Documents                   |                |       |       |   |       |
| 👆 Downloads                       | * PDF                       |                   |        |     | 🗁 Shared                    |                |       |       |   |       |
| Pictures                          | *                           |                   |        |     | Leasting                    |                |       |       |   |       |
| b Music                           | * 1000157601                |                   |        |     | R Network                   |                |       |       |   |       |

Downloads folder on PC

**Downloads folder on Mac** 

## Contact Information

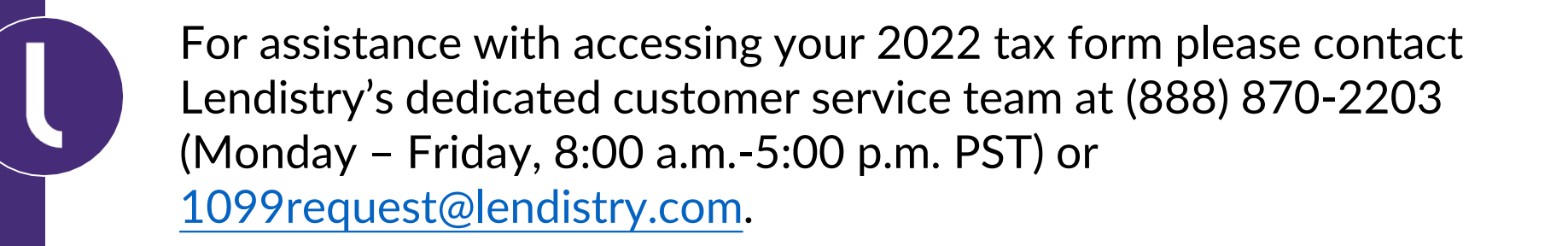